爱思华宝统一通讯

安装向导

版本 10.4

Ice///arp® 10

# 目录

| 安装 | <b>炭向导</b> | 1 |
|----|------------|---|
|    | 安装前准备      | 1 |
|    | 启运安装向导     | 2 |
|    | 选择语言       | 3 |
|    | 欢迎屏幕       | 4 |
|    | 许可协议       | 5 |
|    | 用户详细资料     | 6 |
|    | 升级安装       | 7 |
|    | 许可证注册      |   |
|    | 在线激活       | 9 |
|    | 离线输入许可证    | 9 |
|    | 数据库选择      |   |
|    | 支持的数据库     |   |
|    | 排序和字符集     |   |
|    | 数据库安装      |   |
|    | 组件和快捷方式选择  |   |
|    | 安装目录       |   |
|    | 安装进度及完成    |   |

# 安装向导

#### 本章内容

| 安装前准备     | .1  |
|-----------|-----|
| 启动安装向导    | .2  |
| 选择语言      | .3  |
| 欢迎屏幕      | .4  |
| 许可协议      | .5  |
| 用户详细资料    | .6  |
| 更新安装      | .7  |
| 许可证注册     | .8  |
| 数据库选择     | .12 |
| 组件和快捷方式选择 | .15 |
| 安装目录      | .16 |
| 安装进度及完成   | .16 |
|           |     |

## 安装前准备

#### 安装 Windows 2008 或 Windows Vista, Windows 7

- 当在 Windows Server 2008 操作系统(Windows Vista 也一样)中安装爱思华宝服务器时,要保证安装正确完成, 你的身份必须是系统管理员,而不仅仅只是管理组成员。
- 启动管理员 GUI 也是一样的 你必须是管理员或"以管理员身份"运行 config.exe 执行程序。

#### 设置 installer 和数据库

请按以下步骤安装爱思华宝服务器:

- 从 http://www.icewarp.cn 官方站点 或合作伙伴站点下载完整安装包。
- 关于你服务器上运行的帐户数,爱思华宝服务器默认提供 SQLite 作为其数据库引擎,如果你的系统中将超过 500 用户,你应该慎重考虑将数据库迁移到更强大的数据库引擎,比如 MS SQL 服务器或 MySQL。所有爱思 华宝服务器的数据库 (帐户、反垃圾、协同工作等)将保存到该服务器。
- 如果你选择一个外部数据库引擎,它应该已被安装准备好并且你已有该服务器的用户名/密码凭证。

#### 如果你已安装 PHP

爱思华宝服务器会安装自己的 PHP 复本。

一个已知的问题是,在爱思华宝服务器版本 9 及以后版本,如果你已安装了一个 PHP , 两个版本将导致 WebClient 无法运行。

快速解决该问题的方法是从 Windows\system32 目录移动文件: php5ts.dll 和/或 php4ts.dll 到 system32\inetsrv 目 录。

#### 剩余磁盘空间

至少需要 500 MB 空闲空间用于安装该软件,同时你还需要更多空间用于邮件数据、临时文件、数据库,但这些也可以在安装完成后设置到外置存储,如果需要的话。

#### Windows 防火墙例外

不需要手工设置例外 – 爱思华宝服务器自动将自身添加到 Windows 防火墙的例外。每个安装其前面的防火墙都应为 所有必须模块设置例外。

这适用于 Windows XP, Windows Vista, Windows 7 和 Windows Server 2008.

### 启运安装向导

安装包内包含集所有功能于一身的可执行程序安装向导,以及应用程序证书的签名。

双击下载的文件启动执行程序,验证证书 (点击 IceWarp Limited 链接),如果正确,点击 是 或 信任 继续安装。

如果你不能确定所看到证书的有效性,请点击 取消 以退出安装程序。

否则,点击 **运行**按钮。

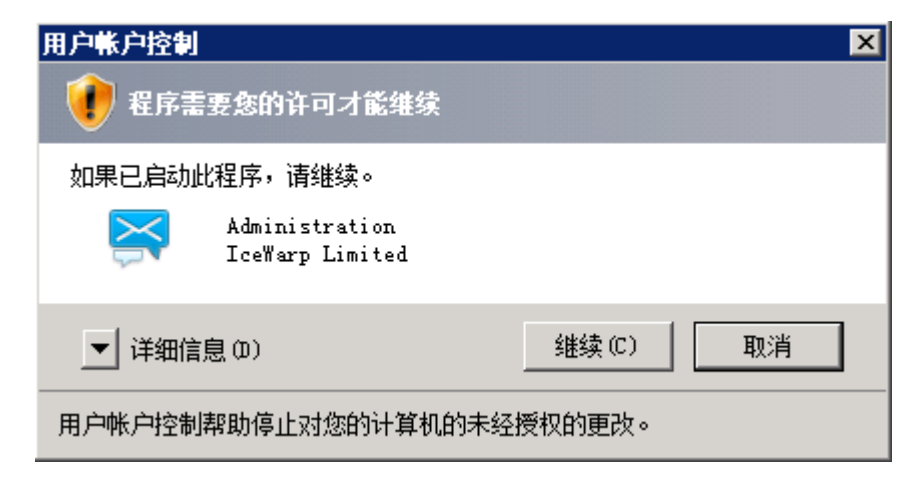

| 数字签名详细                                    | 信息                        |            |                  | ? ×   |
|-------------------------------------------|---------------------------|------------|------------------|-------|
| 常规 高级                                     | ٤                         |            |                  |       |
| jan an an an an an an an an an an an an a | : <b>字签名信息</b><br>数字签名正常。 |            |                  |       |
| ┌签名人信                                     | 息                         |            |                  |       |
| 名称:                                       | IceWar                    | p Limited  |                  |       |
| 电子邮件                                      | : 不可用                     |            |                  |       |
| 签名时间                                      | : 2012年                   | 8月9日 20:5  | 1:50             |       |
|                                           |                           |            | 查看证书             | t (v) |
| - 副署                                      |                           |            |                  |       |
| 签名人<br>Symant                             | 姓名: 电子<br>ec Tim 不可,      | 邮件地址:<br>用 | 时间戳<br>2012年8月9日 | 20    |
|                                           |                           |            | 详细信息             | 10    |
|                                           |                           |            |                  | 确定    |

## 选择语言

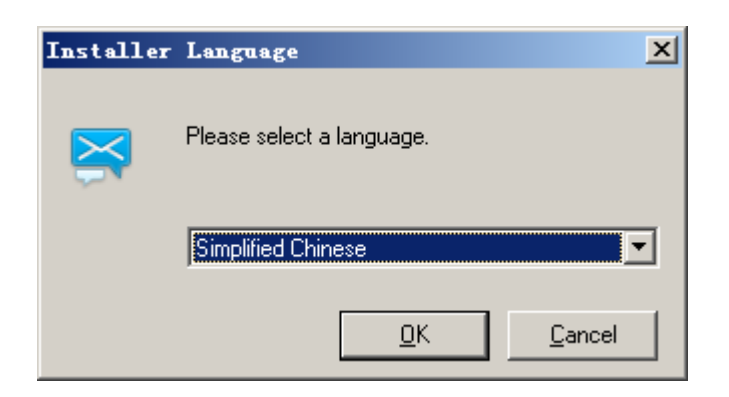

你将被要求选择安装时所用的语言。

爱思华宝服务器支持多种语言,并且正在不断添加中。

从下拉列表中选择你需要的语言并点击 **OK**。

欢迎屏幕

| 緊要思华宝服务器 10.4.3        | 设置 _ □ ×                                                       |
|------------------------|----------------------------------------------------------------|
|                        | 欢迎使用爱思华宝服务器安装向导                                                |
| $\succ$                | 这将在你的计算机上安装爱思华宝服务器 10.4.3 ,<br>爱思华宝服务器是一个企业级通信、协作、以及移动化<br>套件。 |
|                        | 点击下一步继续安装,或点击取消退出安装。                                           |
|                        |                                                                |
| http://www.icewarp.cn/ | [N下一步>] ַ 取消                                                   |

欢迎 屏幕显示。

点击 **下一步** 继续。

# 许可协议

| ≪愛思华宝晨务器 10.4.3 设置                                       | _ 🗆 🗙        |  |  |  |
|----------------------------------------------------------|--------------|--|--|--|
| 软件许可证协议                                                  | $\mathbf{i}$ |  |  |  |
| 请阅读下面的授权协议,可以使用滚动条来阅读剩余的协议书.                             |              |  |  |  |
| 爱思华宝邮件服务器 For Windows (2003/2K/XP) & Linux               | <b>_</b>     |  |  |  |
| 版权提示                                                     |              |  |  |  |
| 版权(c) 1999-2010 爱思华宝公司 版权所有。                             |              |  |  |  |
| Windows 2003/2K/XP/NT/9x/ME 是美国微软注册商标。<br>所有其他商标均属于各自公司。 |              |  |  |  |
|                                                          | •            |  |  |  |
| □ 我接受本许可协议                                               |              |  |  |  |
| http://www.icewarp.cn/ < B 上一步 < 义 是                     | <u>N</u> 否   |  |  |  |

许可协议 被显示。

勾选选项框以确认你接爱本软件协议的相关条款。

点击 是 继续安装。

## 用户详细资料

| ፟፟፟፝፞≪愛思华宝服务器 10.         | 4.3 设置                                 |             |
|---------------------------|----------------------------------------|-------------|
| 用户/公司详细资料                 |                                        |             |
| 在以下输入框中输入您的<br>要填入一个有效的邮件 | 的信息,包括您的姓名和邮件地址. 为确保安装的正确完成<br>地址.     | ;,必须        |
| ┌用户资料────                 |                                        |             |
| 姓名:                       | test                                   |             |
| E-mail:                   | test@icewarp.cn                        |             |
| 组织:                       | 电话号和+86-0000000000                     |             |
| 地址:                       | china                                  |             |
| 省(州):                     |                                        |             |
| 国家:                       | 中国                                     |             |
| 键值码:                      | 966170A1-5DD1155A-21BDA44A-327A7453-MW |             |
| http://www.icewarp.cn/    | <b上一步 n="" 下一步=""></b上一步>              | <u>C</u> 取消 |

输入你的有效注册信息,这些将被安全的保存,并仅用于更好的为客户服务。

请注意位于屏幕下方的 键值码 字符串 - 这是一个针对你的电脑的唯一标识符,通常用于:

- 注册一个试用许可证
- 通过 激活许可证 离线输入许可证 手工注册
- 在迁移至其他硬件时通过离线激活的方式获得一个新许可证

你可以使用鼠标选择 键值码 并将其复制到粘贴板。

点击 **下一步**继续安装。

## 升级安装

如果你的当前许可证已到期,并且你通过执行安装程序覆盖当前已有的爱思华宝服务器版本,该屏幕信息将出现, **升** 级安装 将被执行。

7

| 🕞 IceWarp Server 10.0                            | .0 (2009-09-25) Setup                             |                       |               |
|--------------------------------------------------|---------------------------------------------------|-----------------------|---------------|
| Setup Type                                       |                                                   |                       | W             |
| Upgrade Setup. Use th<br>pressing the Activate L | e Update License button to renew<br>cense button. | your license and ther | n activate by |
|                                                  |                                                   |                       |               |
|                                                  |                                                   |                       |               |
|                                                  |                                                   |                       |               |
|                                                  | Activate License                                  | Update Licens         | se            |
| IceWarp Setup System                             |                                                   | Back Next >           | Cancel        |

如果 **下一步** 按钮被禁用,说明你的许可证不能够进行此次升级,你或许需要获得一个试用许可证期,请参考 许可 **证注册**。

完成后,单击 **下一步** 继续进行 数据库选择 (新装) 或 组件和快捷方式选择 (升级)。

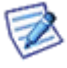

注意: 根据你当前许可证的状态,从版本 9 升级到版本 10 可能需要这一步,即使仍处于免费升级期。你当前的版本 9 许可证将被转换为版本 10 许可证,一个新的 购买 ID 和 license.xml 将提供并在 激活许可证 对话框使用。

## 许可证注册

| 🔁 IceWarp Server 10.0.0 (2009-09-25) Setup                                                                           |             |
|----------------------------------------------------------------------------------------------------|-------------|
| Setup Type                                                                                                    | W           |
| Upgrade Setup. Use the Update License button to renew your license and then<br>pressing the Activate License button. | activate by |
|                                                                                                    |             |
|                                                                                                    |             |
|                                                                                                    |             |
| Activate License Update License                                                                                      | ·           |
| Help < Back Next >                                                                                                   | Cancel      |

点击 **更新许可证** 从在线购买系统获得一个升级许可证。 它将打开浏览器并显示一个安装的 web 页面,同时试图加 载你当前的许可证并提供可用的升级选项。

在新安装的情况下,你所见的 **更新许可证** 按钮将被 **获取试用许可证** 按钮替代,并将自动获得一个 30 天,200 用户,无限功能的试用许可证并同时激活,同时一个用于离线激活的包含 license.xml 文件的邮件将发送给你。

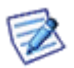

免费试用只能使用一次,如果你需要延期,或添加用户数,请联系 sales@icewarp.cn。

### 在线激活

输入你更新许可证时获得的 购买 ID,请注意任何显示的错误。如果你不能在线激活许可证,可能是因为防火墙限制了 80 端口访问,或服务器不能访问互联网,请使用如以下步骤的离线激活。

| ❤愛思华宝服务器 10.0          | 3 设置                                                                                                    |
|------------------------|----------------------------------------------------------------------------------------------------|
| 安装类型                   |                                                                                                    |
|                        |                                                                                                    |
|                        | 在线                                                                                                    |
| 诸按照下列步骤继续进行            | In order to complete the online activation, please enter your Order ID below                                          |
| ·点击获取试用许可证得            | and click the "Activate License" button.                                                                              |
| ·如果你已经获得试用许            | This Order ID was provided to you upon completion of your license purchase<br>via email and has the following format: |
| •                      | Example order ID: USA20091006-155703-33335                                                                            |
|                        | If you do not have your Order ID you can contact your license supplier to have it sent again.                         |
|                        | 购买 ID:                                                                                                    |
|                        | USA20090909-123456-123456                                                                                             |
|                        |                                                                                                    |
| http://www.icewarp.cn/ |                                                                                                    |
|                        |                                                                                                    |
|                        |                                                                                                    |

### 离线输入许可证

切换到 导入许可证 选项卡,点击 **导入许可证文件**按钮,并找到您之前从

*http://www.icewarp.cn/purchase/maintenance/*的 *在线取回许可证*选项获得的 License.xml 文件,或你在完成购买或 试用注册后收到的确认邮件中所含的附件。

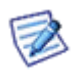

注意:针对离线激活,关键是有一个针对已安装电脑硬件的许可证。如果你得到 键值码不匹配 错误,回到网站 - 购买P-许可证维护 并使用 在线许可证取回 选项利用你的 购买 ID 及 键值码 获得一个正确的许可证 文件。

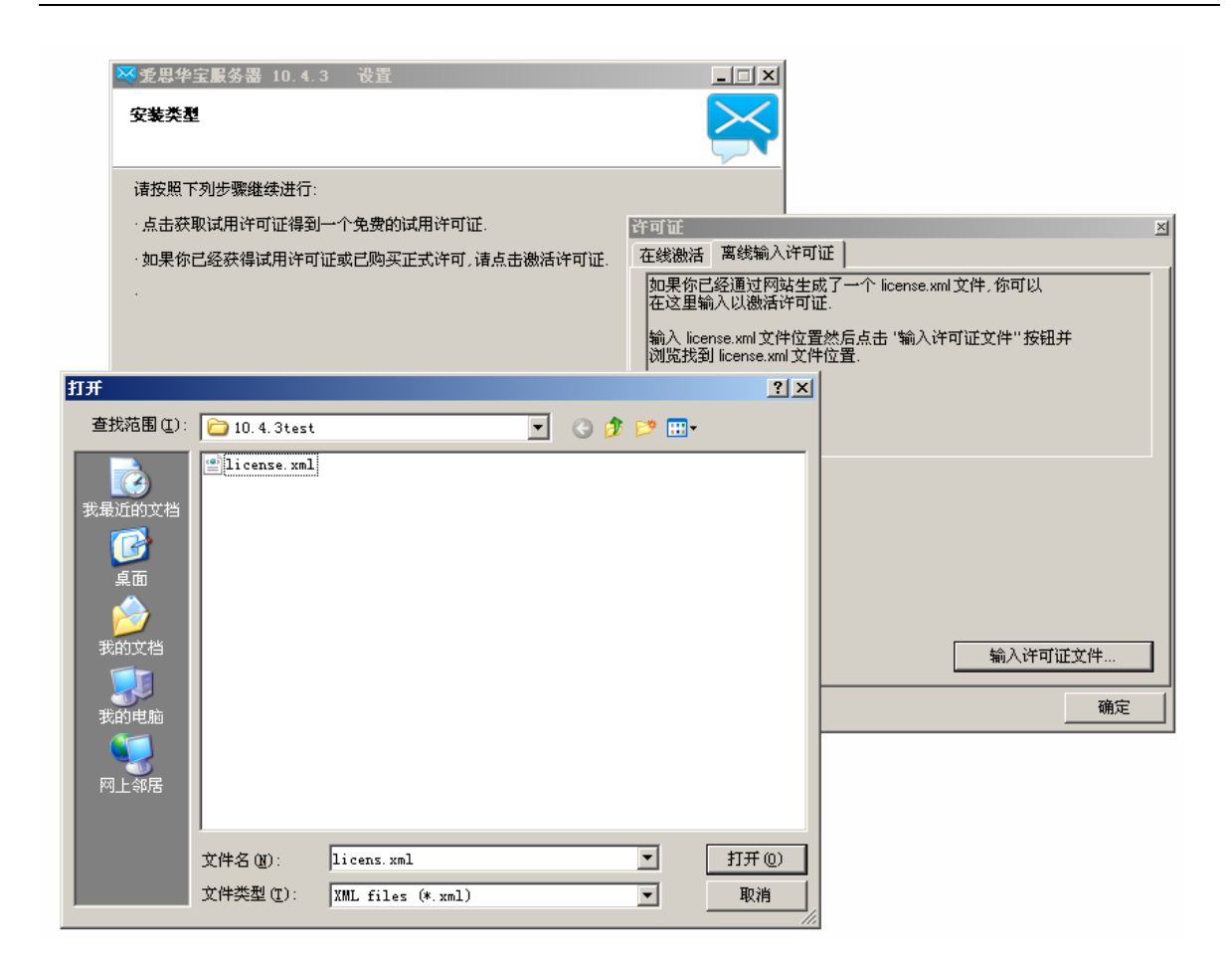

注册成功确认 信息 对话框。

| ☆愛思华宝服务器 10.4.3<br>安装类型                                         | 设置                                                        |      |
|-----------------------------------------------------------------|-----------------------------------------------------------|------|
| 请按照下列步骤继续进行:<br>·点击获取试用许可证得到→                                   | 个免费的试用许可证.                                                |      |
| ·如果你已经获得试用许可证<br>·<br>安装模式<br>① 基本(推荐500用户以下<br>② 高级(500用户以上,推) | # 戸 励 死 元 于 注 司 注 占 土 迦 纤 许 可 证.<br>信息<br>↓ 许 可 证 激活 成 功. |      |
|                                                                 | 激活许可证 获取试用;                                               | 午可证… |
| http://www.icewarp.cn/                                          | <뭘上─步 № 下一步>                                              |      |

е

点击 **下一步** 继续安装。

### 数据库选择

本屏会在一个新安装被执行时出现, 激活许可证 按钮和 获取试用许可证 按钮会出现在上屏 许可证注册 (第 8 页) 章节。

| ≪愛思华宝服务器 10.4.3 设置                                 | _ 🗆 🗙       |  |  |
|----------------------------------------------------|-------------|--|--|
| 安装类型                                               |             |  |  |
| 请按照下列步骤继续进行:                                       |             |  |  |
| ·点击获取试用许可证得到一个免费的试用许可证.                            |             |  |  |
| ·如果你已经获得试用许可证或已购买正式许可,请点击激活许可证.                    |             |  |  |
|                                                    |             |  |  |
| ┌─安装模式───────────────────────────────────          |             |  |  |
| ○ 基本 (推荐500用户以下使用)                                 |             |  |  |
| <ul> <li>高级 (500用户以上,推荐使用第三方数据库)</li> </ul>        |             |  |  |
|                                                    |             |  |  |
|                                                    | 「证…         |  |  |
| <u>http://www.icewarp.cn/</u> < <u>B</u> 上一步 N下一步> | <u>C</u> 取消 |  |  |

在本屏,你将选择爱思华宝服务器将使用的数据库类型。

基本 安装将使用 SQLite 数据库,无需进一步配置。如果你不要求一个外部数据库,简单地选择基本选项并点击 下一步 进入 组件和快捷方式选择 (第 15 页)章节。

提示:通常最好的办法是无论预期帐户数是多少,首先选择基本。本选项将默认使用文件系统存帐户,并 创建一个单独的 SQLite 数据库用于其他数据的存储。然后在安装完成后你可以单独创建数据库,从而可 以根据需要选择一个更强劲的数据库引擎。它的优势是为每个数据库存储创建单独的数据库,这更安全 也更有利于备份。

安装后:

1. 配置数据库的说明请参考数据库安装 部份。

2.在 系统 - 存储 - 帐户, 选择数据库, 如果服务器上已有创建的帐户, 点击 转换到 DB 按钮。

3. 如果你已有协同工作或反垃圾数据,并且你希望保留, 请使用 **S系统 – 工具 – 数据库迁移** 从 SQLite 迁移数据到步骤 1 中创建的新数据库。

4. 使用 反垃圾 - 常规 - DB 设置 按钮改变反垃圾的默认数据库。 Anti-Spam database.

5. 使用 协同工作 - 常规 - DB 设置 按钮改变协同工作的默认数据库。.

■ **高级** 安装将要求你提供访问外部数据库系统所需的信息,选择 **高级** 选项并点击 下一步。

数据库 对话框让你可以输入访问你的数据库所需的用户凭证。以下截图显示一个 MS SQL 安装的示例。

| Database |            |       | X                |
|----------|------------|-------|------------------|
| 王连接      |            | 四月 四, |                  |
| 剱1店/牢:   | MyDatabase | 服务辞:  |                  |
| 用户名:     | admin      | 密码:   | **************** |
| 数据库      |            |       |                  |
| 语法:      | MySQL      |       | <b>•</b>         |
| 38志力:    | ODBC       |       | •                |
| 历史:      |            |       | •                |
|          |            |       |                  |
|          |            |       |                  |
|          |            |       |                  |
|          |            |       |                  |
|          |            |       | 确定               |

注意:如果你正使用 Windows XP 64 位或 Windows Server 2003 R2 x64 操作系统,则你在"查看" 任何设置的 ODBC 连接时可能会遇到困难。此时你应该使用位于 <system root directory>\SysWOW64\odbcad32.exe 的 ODBC 数据源管理员程序来管理你的 ODBC 连接。

你可以按下 测试连接 按钮检查你的凭证是否有效,同时该检查将会在你点击 确定 时执行,如果存在任何问题该对 话框将仍然打开,且安装将无法继续。

点击 确定 继续进行安装。.

### 支持的数据库

爱思华宝服务器总是仅支持官方/稳定版本的数据库引擎:

- 附带 SQLite3 3.7.9 的原生支持
- 支持 MySQL 5.1 和 5.5 通过本地驱动
- 支持 Firebird 2.1 通过本地驱动
- 支持 MS Access 2008, MS SQL 2000/2005/2008, Oracle 11,InterBase, 使用 ODBC 或 unixODBC (check version support with ODBC driver vendor)

爱思华宝推荐使用 MySQL, Microsoft SQL 或 Oracle 用于大型安装,因为它们更稳定并且更有能力处理大流量高负载。

### 排序和字符集

所有 MySQL 数据库必须是 UTF-8 字符集和 UTF-8 排序 - "utf8\_general\_ci",否则可能导致各种问题 (WebClient 登录问题,一些邮件不能显示或显示错误等),这仅出现在 MySQL 服务器, 默认的 SQLite 默认使用 UTF-8, MS SQL 不能使用 UTF-8 使用该语句

CREATE DATABASE `accounts` DEFAULT CHARACTER SET utf8 COLLATE utf8\_general\_ci;

#### 数据库安装

- 一旦数据库软件被安装,你需要创建以下用于爱思华宝服务器的数据库。(你可以根据需要命名这些数据库):
  - 帐户 该 DB 将包含系统所有域和帐户的信息。
  - 反垃圾 本数据库将保存所有反垃圾数据,包括白名单、黑名单、垃圾报告、以及其他反垃圾相关项目。
  - **协同工作** 本数据库包含所有联系人、日历、文件、便笺、任务和日记条目信息,还包括任何共享信息或已建立的公共文件夹。
- 数据库连接 你可以使用一个本地驱动(如果厂家支持)或一个 ODBC 连接:
  - MySQL (本地驱动)

\* 在爱思华宝安装文件夹打开 /php/php.ini ,不标注行 *extension=php\_mysql.dll* , 并保存其为 php.user.ini ,从而使其在下次升级时不会被覆盖。

\* 复制 mysql/bin/libmysql.dll 到 /windows/system32 文件夹 (x86 系统),或到 /windows/syswow64 文件 夹 (x64 系统);当使用 64 位 数据库版本时,从 mysql.com 获取 32 位版本的 libmysql.dll 驱动。

- MS SQL (ODBC 驱动) 或 MySQL (ODBC 驱动)

- \* 在 控制面板 管理员工具 数据来源 (ODBC)-系统 DSN-添加. 创建系统 DSN..
- \* 如果使用一台 64 位服务器和 32 位数据库版本,你应该使用位
- 于 %systemdrive%\Windows\SysWoW64\Odbcad32.exe 目录下的 32 位 ODBC 管理器。

当这几个小的要求满足后,你现在可以准备连接爱思华宝到共享存储和数据库,以完成安装。

数据库连接 – 你将需要使用爱思华宝来创建数据库。请使用以下列出项目的 【DB 设置】 选项创建数据表:

- 帐户 - 打开控制台并选择 系统 - 存储 - 帐户 并点击 DB 设置 指定连接信息并测试连接,如果通过, 按下 创建表。 如果创建数据表时没有错误,开始下一个数据库的处理。

- 协同工作 – 打开控制台并点击 协同工作 – 常规, 然后点击 DB 设置 指定连接信息, 并点击测试连接, 如果通过, 按下 创建表。 如果创建数据表时没有错误, 开始下一个数据库的处理。

- 反垃圾 – 打开控制台并点击 反垃圾–常规,然后点击 DB 设置 指定连接信息,并点击测试连接,如 果通过, 按下 创建表。

- 错误 - 检查 状态 - 日志 - 错误 以了解数据库设置过程中出现的任何错误。

组件和快捷方式选择

| ≪愛思华宝服务器 10.4.3 设置                                                                                                    |                                    |
|----------------------------------------------------------------------------------------------------|------------------------------------|
| <b>模块安装</b>                                                                                                    |                                    |
| 选择你所要安装的模块.                                                                                                    |                                    |
| 模块          ●       服务和核心文件         ●       ●         ●       ●         ●       ●         ●       ●         ●       ●         ●       ●         ●       ●         ●       ●         ●       ●         ●       ●         ●       ●         ●       ●         ●       ●         ●       ●         ●       ●         ●       ●         ●       ●         ●       ●         ●       ●         ●       ●         ●       ●         ●       ●         ●       ●         ●       ●         ●       ●         ●       ●         ●       ●         ●       ●         ●       ●         ●       ●         ●       ●         ●       ●         ●       ●         ●       ●         ●       ●         ●       ●         ●       ● |                                    |
| http://www.icewarp.cn/                                                                                                    | < B 上一步 <u>N 下一步</u> > <u>C</u> 取消 |

现在你可以选择希望安装和创建组件和图标。

标记你的选择并点击 下一步 继续安装。

## 安装目录

| ≪愛思华宝服务器 10.4.3 设置        |                                     |             |
|---------------------------|-------------------------------------|-------------|
| 开始安装                      |                                     | X           |
| 单击安装按钮以继续安装,或单击返回按钮查      | 看或更改设置.                             |             |
| 安装路径                      |                                     |             |
| 📁 如果要更改安装路径,点击浏览。         |                                     |             |
| C:\Program Files\IceWarp\ |                                     | <u>B</u> 浏览 |
|                           |                                     |             |
| http://www.icewarp.cn/    | <b上一步 td="" 安装<=""><td></td></b上一步> |             |

选择爱思华宝服务器的安装目录, 安装过程中所需的子目录将被创建。

确保你所选的磁盘有足够的空间。

按下浏览 按钮打开一个标准的目录浏览对话框。

选择所需的目录后,按下 安装 按钮开始安装。

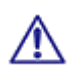

注意:升级时不要改变目的目录。

安装进度及完成

一个如下截图的安装进度对话框将显示:

安装可能需要几分钟的时间,安装程序将尝试停止服务并在升级完成后重新启动。

在某些情况下,可能会因为一个文件正在使用或不能被访问而导至文件不能被覆盖,最终使安装程序弹出一个错误信息,此时手工关闭该应用程序,或使用 *Ctrl+Alt+Del* 调出 任务管理器 结束运行中的服务。然后点击 重试 继续安装过程。

当安装完成,下面的屏幕将被显示.

| ፟፟≪愛思华宝服务器 10.4.3      | 设置    |         |    |     |
|------------------------|-------|---------|----|-----|
| 正在安装                   | 爱思华宝服 | 务器      |    | X   |
| 检查正在运行的服务…             |       |         |    |     |
|                        |       |         |    |     |
|                        |       |         |    |     |
|                        |       |         |    |     |
| http://www.icewarp.cn/ |       | < 追 上一步 | 安裝 | □取消 |

此处你可以选择 **打开开始菜单文件夹**选项,直接访问 WebAdmin 和 WebClient 界面,从你的系统访问 下载客 户端 页面, 打开 管理员界面,运行 DNS 查询工具 帮助你检查你的域名的 MX/A DNS 记录,或阅读附件的 帮助 文档。

当 打开新功能 PDF 选项框被勾选,该文档将被打开 -- 它包含有关新服务器的功能信息。

选择你需要的动作并点击 完成。

恭喜你,你已经成功安装或升级爱思华宝服务器。